## **Mobile Printing With APP**

Can be used with Apple or Android devices.

## Download Konica Minolta Mobile Print Productivity APP

Note: Copier and mobile Wi-Fi have to be on same network.

□ Launch the APP

## Load The Driver:

- Description Touch icon of printer in right corner of app
- Description Touch + bar to add printer (select one of the following)
  - » Auto will automatically search for printer
  - » Manual Select you can key in IPS of copier (to get IP-on copier touch Menu, Utility, Device Info..See IPV4)

## To Print or Scan:

□ Touch the **blue down arrow** & choose function **Print** 

Note: You can choose from settings such as two sided, color..etc, bring up doc

- Touch OK
- Go to top of screen and look for blue arrow Down button and you will see some setting, if more are Needed touch **Details**
- Select your destination:
  - » Album photos
  - » Storage (cloud/drop box...etc)
  - » My Documents docs scanned to phn
  - » Mail email has to be set up in settings via the app Scan - will scan to your phone
- Put doc in feeder or glass and touch scan, you can also change scan settings such as DP/)

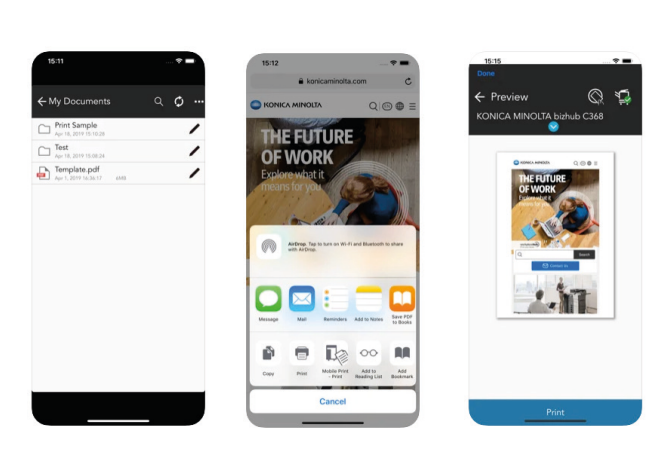

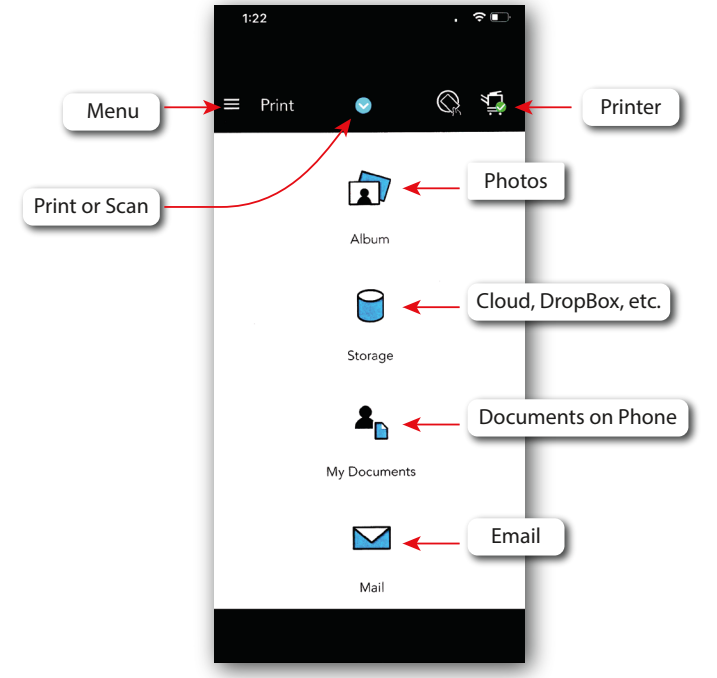

**KONICA MINOLTA** 

**Mobile Print**